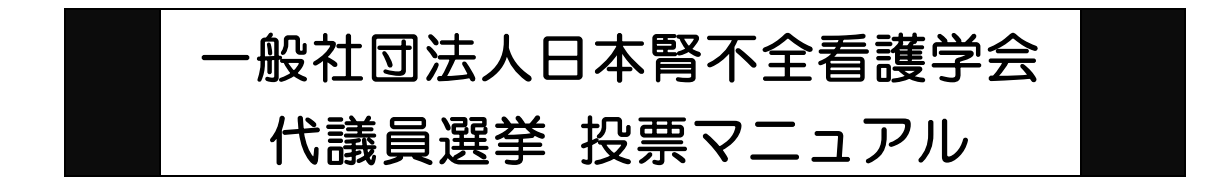

### 1. 本学会の代議員選挙について

本学会の代議員選挙は、候補者の**立候補制**を採用しており、各地区の立候補代議員数に より下記の2通りの選挙方法が採られます。

- 普通選挙:地区代議員立候補者数が当該地区の代議員定数(※)を超える場合に 採用され、選挙人は地区代議員定数分を立候補者に投票し、得票数順に当選者を 決します。>>投票方法はこちら
- 信任投票:地区代議員立候補者数が当該地区の代議員定数(※)以下である場合
   に採用され、選挙人は立候補者に対し「信任」「不信任」の投票を行い、投票者の
   過半数の「信任」により当選者を決します。>>投票方法はこちら
- ※ 代議員定数の上限は、各地区における正会員数 60 名に 1 名の割合で算定されており ます(端数 30 名以上は切り上げ)

選挙人の皆様におかれましては、地区ごとに上記の選挙方法に準じた投票方法にてご 投票をいただきます。よって、<u>9地区すべての選挙にご投票をいただくことになります</u>の で、何卒よろしくお願い申し上げます。

### 2. オンライン選挙システムにアクセスする

下記 URL リンク、もしくはホームページ掲載の公示よりオンライン選挙システムにア クセスしてください。

URL: https://service.gakkai.ne.jp/society-member/auth/election/JANN

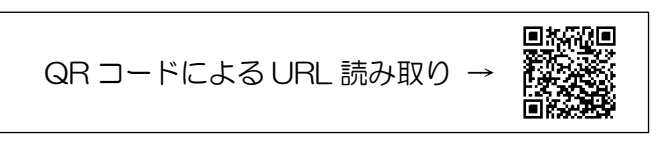

※ マニュアルの画面はサンプル画面です。<u>選挙年毎に各地区の選挙方法には違いがある場合</u> がございますので、選挙方法等については実際の画面をご参照ください。

# <u>3. ログイン画面より会員 ID (会員番号) とパスワードを入力し、ログインする</u>

会員 ID やパスワードが不明な場合は、オンライン選挙システムのログイン画面右側の 【ログインできない方はこちら】ボタンをクリックしてご照会ください。

| GI JANN                                                                                | 画像はサンプルです |
|----------------------------------------------------------------------------------------|-----------|
| 一般社団法人 日本臀不全看護学会 2020年度(学会年度開始月:9月)                                                    |           |
| オンライン選挙 認証画面<br>会員IDとパスワードを入力して、ログインボタンを押してください。<br>会員ID<br>パスワード<br>ログイン              | ログイン情報の照会 |
| (社)日本腎不全看護学会 オンライン投票システム                                                               |           |
| 選挙権をお持ちの会員はご自分の <b>会員番号</b> と <b>パスワード</b> を使ってログインしてく<br>本システムで下記の選挙に対してオンライン投票を行います。 | ください。     |
| ・第3期代議員選挙<br>(オンライン投票マニュアルは こちら )                                                      |           |
| <b>1. 選挙人</b><br>2021年1月25日までに2020年度会費を納入した正会員                                         |           |

# <u>4. 投票する選挙を選択する</u>

投票できる選挙が表示されます(全9地区の選挙が表示されます)ので、投票を行う選 挙名称をクリックしてください。

選挙方法は各地区により定められております(それぞれ【普通選挙】【信任投票】と表記)。

| 一般社団法人 日本腎不全看護学会 2020年度(学会年度開始月:9月)                          | 画像はサンプルです                                      |                     |
|--------------------------------------------------------------|------------------------------------------------|---------------------|
| ■オンライン投票画面                                                   |                                                |                     |
| 会員ID 800001 会員氏名 テスト太郎 会員経                                   | <b>重別</b> 正会員                                  |                     |
| 1) 下記の選挙一覧から、未投票の選挙をクリックしてオンライン                              | 投票を行ってください。                                    |                     |
| 選挙名称(下段:摘要) 投票/未投票 選                                         | 举期間                                            | 全選挙区の選挙かリスト表示されます。  |
| <u>1_北海道地区第3期代議員選挙【普通選</u><br><u>挙】</u> 未投票 :                | 2021/03/01 00:00:00 - 2021/03/09 23:59:59      | 投票が完了していない選挙は「未投票」と |
| 地区代議員立候補者の中から普通選挙により地区代議員を選出する                               | 5                                              | 表示され、投票が完了すると「投票済」と |
| 2.東北地区第3期代議員選挙【普通選挙】 未投票<br>地区代議員立候補者の中から普通選挙により地区代議員を選出する   | 2021/03/01 00:00:00 - 2021/03/09 23:59:59<br>5 | 表示されます。             |
| 3 関東地区第3期代議員選挙【信任投票】 未投票<br>地区代議員立候補者の中から信任投票により地区代議員を選出する   | 2021/03/01 00:00:00 - 2021/03/09 23:59:59<br>5 |                     |
| <u>4.北陸・甲信越地区第3期代議員選挙【</u> 未投票 :<br>通 <u>選挙】</u>             | 2021/03/01 00:00:00 - 2021/03/09 23:59:59 🥃    |                     |
| 地区代議員立候補者の中から普通選挙により地区代議員を選出する                               | 5                                              |                     |
| 5 東海地区第3期代議員選挙【普通選挙】 未投票<br>地区代議員立候補者の中から普通選挙により地区代議員を選出する   | 2021/03/01 00:00:00 - 2021/03/09 23:59:59<br>5 |                     |
| 6 近畿地区第3期代議員選挙【信任投票】 未投票<br>地区代議員立候補者の中から信任投票により地区代議員を選出する   | 2021/03/01 00:00:00 - 2021/03/09 23:59:59      |                     |
| 7 中国地区第3期代議員選挙【信任投票】 未投票 :<br>地区代議員立候補者の中から信任投票により地区代議員を選出する | 2021/03/01 00:00:00 - 2021/03/09 23:59:59      |                     |
| 8 四国地区第3期代議員選挙【信任投票】 未投票<br>地区代議員立候補者の中から信任投票により地区代議員を選出する   | 2021/03/01 00:00:00 - 2021/03/09 23:59:59<br>5 |                     |
| <u>9 九州・沖縄地区第3期代議員選挙【普通</u><br><u>選挙】</u> 未投票 :              | 2021/03/01 00:00:00 - 2021/03/09 23:59:59      |                     |
| 地区代議員立候補者の中から普通選挙により地区代議員を選出する                               | 5                                              |                     |
| ログアウト                                                        |                                                |                     |

#### 5. 各選挙に投票する

これより、普通選挙、信任投票への投票方法について説明いたします。それぞれ投票方法、 手順が異なりますので、各選挙方法の手順をご参照の上、ご投票ください。

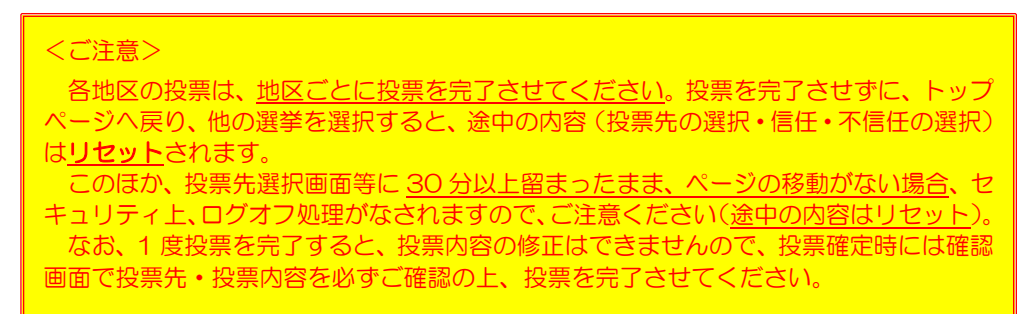

>> 信任投票方法はこちら

#### 5-1. 普通選挙 投票手順

#### 5-1-1. 投票対象者を選択する

投票対象者は以下の 2 つの方法で選択が可能です。ご希望の選択方法によって投票対象者を選択してください。投票可能な票数は、地区によって異なりますので、画面上に 記載の「投票条件」を参照してください。

| 【オンライン投票】<br>選挙名称: ○○地区代議員選挙<br>選挙概要: ○○地区の個人会員から代議員を<br>選挙期間: 2016/11/01 00:00:00 - 2010<br>選挙種別: 代議員<br>選挙管理責任者: 日本テスト学会事務局 | 選出する<br>6/11/30 23:59:59<br>@galileo.co.j | р                                     | 画像はサンプルです                                                                                                    |
|----------------------------------------------------------------------------------------------------|-------------------------------------------|---------------------------------------|----------------------------------------------------------------------------------------------------|
| 選挙ブロック: なし<br>投票条件: 複数投票 5票まで<br>2)投票する被選挙候補の会員IDか氏名(一<br>複数の会員が該当した場合は、会員IDのフィ<br>また、【候補者リストから選択】ボタンをク                       | ・部入力可)を入力し<br>・ールドに表示される<br>リックすると、リス     | て【追加】 ホタンをクリ<br>リストから選択して更い<br>から選択する | ####: 0.0250.05.404.0+1041%至する<br>#####: 20120.05.05.404.0+1041%至する<br>#####: 20120.05.05.401%至す。20120.05.401%至す。20120.05.401%<br>#################################### |
| 候補者リストから選択                                                                                                    | 方法①                                       | ]                                     | (205)(総約)第 総式会社ガリレオ [2051)総計 急発 数式会社ガリレオ [2051)総計 第三     (205)総約 第二 数式会社ガリレオ [2051)総計 急発 数式会社ガリレオ [2061]日 長子                                                           |
| 会員ID 氏                                                                                                    | 名                                         | 所呈                                    |                                                                                                    |
|                                                                                                    |                                           | 方法②                                   |                                                                                                    |
| 3)上記投票対象者を確認後、下記【投票へ                                                                                                    | 進む】ボタンをクリュ                                | ックしてください。                             |                                                                                                    |
| 投票へ進む                                                                                                    |                                           |                                       |                                                                                                    |

方法①「候補者リストから選択」

- → 【候補者リストから選択】ボタンをクリックすると、被選挙人リスト(50音順)が表示されます。リストのチェックボックスにチェックを入れることにより投票対象者が選択できます(立候補していない会員は表示されません)。
- 方法② 氏名を入力して選択(検索)
  - → 「氏」「名」のいずれかの情報を入力し【追加】ボタンをクリックすると、投 票対象者が選択できます。「氏」または「名」を入力して【追加】ボタンをク リックした場合に、複数候補者がいるときは「氏」欄の前に【▼】が表示され ますので、【▼】をクリックしてプルダウンから該当者を選択し、再度【追加】 ボタンをクリックして投票対象者を選択してください。

# 5-1-2. 投票対象者選択の完了

投票対象者の選択が完了したら、ページ下部の【投票へ進む】ボタンをクリックしてく ださい。

| ſ     | 候補者リストから選択                             |     |    |      |           |  |  |  |
|-------|----------------------------------------|-----|----|------|-----------|--|--|--|
|       | 会員ID                                   | Æ   | 名  | 会員種別 | 画像はサンブルです |  |  |  |
| 追加    |                                        |     |    |      |           |  |  |  |
| 削除    | 99999                                  | テスト | 太郎 | 会員   |           |  |  |  |
| 削除    | 99998                                  | テスト | 花子 | 会員   |           |  |  |  |
| 3)上記投 | 3)上記投票対象者を確認後、下記【投票へ進む】ボタンをクリックしてください。 |     |    |      |           |  |  |  |
|       | 投票へは                                   | 進む  |    |      |           |  |  |  |
|       |                                        |     |    |      |           |  |  |  |

この際、定められた定数以上に投票すると、画面上部に下記のようなエラーメッセージ が表示されます(この例は投票数5票までの場合です)。

| ■ オンライン投票 | 画面選択   | した被選挙候 | 補者が多すぎ  | ます。投票は | 5票までに限ります | 選択候補者数:7/5 |
|-----------|--------|--------|---------|--------|-----------|------------|
| 会員ID      | 000001 | 会員氏名   | 苗字1 名前1 | 会員種別   | 正会員       |            |

### 5-1-3. 投票対象者の最終確認と投票

選択された投票対象者の確認画面が表示されます。投票内容を修正する場合は、「投票 内容の修正」をクリックし、投票対象者選択の画面へ戻ってください。投票内容に修正 がない場合は、「投票」ボタンをクリックし投票完了となります。「投票」ボタンをクリ ックした後、変更はできませんのでご注意ください。

| 「投票」ホタンを                   | していません。内容<br>クリックした後、変 | をご確認の上、画面「<br>更できませんのでご話 | F部の【投票】ボタンをク!<br>注意下さい! | リックして完了してください。      |
|----------------------------|------------------------|--------------------------|-------------------------|---------------------|
| また、候禰者を未                   | 選択のまま「投票」              | ボタンを押した場合、               | 白紙投票として受け付け             | ることになり、その後の変更はできません |
| 選挙名称: ○○地                  | 区代議員選挙                 |                          |                         |                     |
| 選挙概要: ○○地                  | 区の個人会員から代課             | 戦員を選出する                  |                         |                     |
| 選挙期間: 2016                 | /11/01 00:00:00 -      | 2016/11/30 23:59         | 9:59                    |                     |
| 投票条件: 複数技                  | と票 5票まで                |                          |                         |                     |
| •投票内容:                     |                        |                          |                         |                     |
| 会員ID                       | 氏                      | 8                        |                         | 所屋                  |
| 001009                     | 苗字1009                 | 名前1009                   | 株式会社ガリレオ                |                     |
| 001012                     | 苗字1012                 | 名前1012                   | 株式会社ガリレオ                |                     |
|                            | 苗字102                  | 名前102                    | 株式会社ガリレオ                |                     |
| 000102                     | 苗字1028                 | 名前1028                   | 株式会社ガリレオ                |                     |
| 000102<br>001028           | m-1020                 |                          | 40 -th A 41 47 1 11 -t  |                     |
| 000102<br>001028<br>001031 | 苗字1020                 | 名前1031                   | 株式会社刀リレオ                |                     |

#### 5-1-4. 投票の完了

投票が完了すると、4.の選挙選択画面へ戻り、「投票を完了しました」というメッセ ージが表示されるとともに、完了した選挙が「投票済」と表示されます。

一度「投票済」となった選挙については、<u>投票内容の修正、再投票はできません</u>ので、 くれぐれもご注意ください。

投票可能な選挙が複数ある場合、この画面で「未投票」として表示されますので、選挙 名称をクリックして、<u>すべての選挙にご投票ください</u>。

| 土団法人 日本臀不全看護学会 2020年度(学会年)                           | 度開始月:9月)                     |                              | 画像はサンプルです                   |
|------------------------------------------------------|------------------------------|------------------------------|-----------------------------|
| シライン投票画面     投票を完了しまし       会員ID     800001     会員氏名 | テスト太郎                        | <b>会員種別</b> 正会員              |                             |
| 1) 下記の選挙一覧から、未投票の選挙をク                                | フリックしてオン                     | ライン投票を行ってくた                  | <b>きい。</b>                  |
| 選挙名称(下段:摘要)                                          | <u>投票/未投票</u>                | 選挙期間                         |                             |
| 1_北海道地区第3期代議員選挙【普通選<br>挙】                            |                              | 2021/03/01 00:               | 00:00 - 2021/03/09 23:59:59 |
| 地区代議員 立候備有の中から 普通選手により<br>2 東北地区第3期代議員選挙【普通選挙】       | リモビれ議員を選<br>未投票              | 西9る<br>2021/03/01 00:        | 00:00 - 2021/03/09 23:59:59 |
| 地区代議員立候補者の中から普通選挙により                                 | り地区代議員を選                     | 出する                          |                             |
| 3 関東地区第3期代議員選挙【信任投票】<br>地区代議員立候補者の中から信任投票によ          | <mark>未投票</mark><br>0地区代議員を選 | 2021/03/01 00:<br>出する        | 00:00 - 2021/03/09 23:59:59 |
| 4 北陸・甲信越地区第3期代議員選挙【普<br>通選挙】<br>地区代議員立候は考の中から並逐選挙によ  | 未投票                          | 2021/03/01 00:               | 00:00 - 2021/03/09 23:59:59 |
| 5 東海地区第3期代議員選挙【普通選挙】<br>地区代議員立候補者の中から普通選挙によ          | 大投票<br>10地区代議員を選             | ロッジ<br>2021/03/01 00:<br>出する | 00:00 - 2021/03/09 23:59:59 |
| <u>6 近畿地区第3期代議員選挙【信任投票】</u><br>地区代議員立候補者の中から信任投票によ   | 未投票<br>り地区代議員を選              | 2021/03/01 00:<br>出する        | 00:00 - 2021/03/09 23:59:59 |
| 7 中国地区第3期代議員選挙【信任投票】<br>地区代議員立候補者の中から信任投票によ          | 未投票<br>り地区代議員を選              | 2021/03/01 00:<br>出する        | 00:00 - 2021/03/09 23:59:59 |
| 8 四国地区第3期代議員選挙【信任投票】<br>地区代議員立候補者の中から信任投票によ          | 未投票<br>り地区代議員を選              | 2021/03/01 00:<br>出する        | 00:00 - 2021/03/09 23:59:59 |
| <u>9 九州・沖縄地区第3期代議員選挙【普通</u><br>選挙】                   | 未投票                          | 2021/03/01 00:               | 00:00 - 2021/03/09 23:59:59 |
| 地区代議員立候補者の中から普通選挙によ                                  | り地区代議員を選                     | 出する                          |                             |
| ログアウト                                                |                              |                              |                             |

# 5-2. 信任投票 投票手順

#### 5-2-1. 信任投票画面を開く

信任投票は信任投票リストにより候補者をご覧いただきながら、それぞれの候補者に 対して、「信任」「不信任」の投票をいただくことになります。 ついては、まず、画面下部の「信任投票リスト画面へ進む」(次ページの図参照) ボタ ンをクリックし、信任投票リスト画面へお進みください。

| 【オンライン投票】<br>選挙名称: 3_関東地区第3期代議員選挙【信任投票】                                                         | 画像はサンプルです      |  |  |  |  |  |  |
|-------------------------------------------------------------------------------------------------|----------------|--|--|--|--|--|--|
| 選挙概要: 地区代議員立候補者の中から信任投票により地区代議員を選出する<br>選挙期間: 2021/03/01 00:00:00 - 2021/03/09 23:59:59         |                |  |  |  |  |  |  |
| 選挙權別: 1(議員<br>選挙管理責任者: 一般社団法人日本腎不全看護学会 g045jann-mng@ml.gakkai.ne.jp<br>選挙ブロック: なし<br>投票条件: 信任投票 |                |  |  |  |  |  |  |
| 2) 本選挙は「信任投票」です。下記の「信任投票リスト画面へ進む」ボタンより、信                                                        | 任投票画面へお進みください。 |  |  |  |  |  |  |
| 信任投票リスト画面へ進む                                                                                    |                |  |  |  |  |  |  |
|                                                                                                 |                |  |  |  |  |  |  |

### 5-2-2. 候補者ごとの「信任」「不信任」を選択

下記のような信任投票リストが表示されますので、各候補者名の前に付された「信任」 「不信任」のいずれかのラジオボタンをそれぞれクリックし、各候補者ごとの「信任」 「不信任」の選択を行ってください。

「一括選択」ボタンにより、すべての候補者に対し「信任」「不信任」を一括して選択 することも可能です。

すべての候補者に対する選択が完了しましたら、画面下部の「信任投票確認画面へ進む」 ボタンで確認画面へお進みください。

| テスト学会 2020年度(学会年度開始月:4月)                                                                                                    | 画像はサンプルです                               |
|----------------------------------------------------------------------------------------------------|-----------------------------------------|
| <ul> <li>被選挙候補者一覧</li> <li>選挙名称: 信任投票テスト版</li> <li>選挙概要: 信任投票により地区代議員を選出する</li> <li>選挙期間: 2021/03/01 00:00:00 - 2021/03/12 00:00:00</li> <li>投票条件: 信任投票</li> <li>3)下記の候補者につき、信任・不信任の選択を行ってください。</li> <li>信任・不信任の選択が完了しましたら、「信任投票施設面面へ進む」ボタンをクリック</li> </ul> | リレズください。                                |
| ●被選挙候補者         14名 (定数:10)           候補者         「信任」「不信任」を一封           一括選択:         全て信任           ○信任 ○不信任上野 陽子         株式会社ガリレオ   ○信任 ○不信任太田 祐子                                                                                                    | 舌して選択できます<br>株式会社ガリレオ                   |
| <ul> <li>○信任 ○不信任 熊田 奈津子 株式会社ガリレオ</li> <li>○信任 ○不信任 高橋 真実 株式会社ガリレオ</li> <li>○信任 ○不信任 高橋 真実 株式会社ガリレオ</li> <li>○信任 ○不信任 奈良 彩子 株式会社ガリレオ</li> <li>○信任 ○不信任 野々村 浩一 株式会社ガリレオ</li> <li>○信任 ○不信任 野々村 浩一 株式会社ガリレオ</li> </ul>                                         | Gallea Lea<br>皆ごとに「信任」「不信任」を<br>Rいただきます |
| <ul> <li>○信任 ○不信任 福田 謙治 株式会社カリレオ ○信任 ○不信任 宮ヶ</li> <li>○信任 ○不信任 山北 英子 株式会社ガリレオ ○信任 ○不信任 山崎 宜子</li> <li>信任投票確認画面へ進む</li> </ul>                                                                                                    | <届出なし>                                  |

※ 「信任」「不信任」のいずれも選択されずに、確認画面へ進まれた場合は当該候補者に対しては投票 を「棄権」したものとして扱われます。

| テスト学会 2020年度(学会年度開始月:4月)                                                                               | 画像は                                  | <u>まサンプルです</u> |
|----------------------------------------------------------------------------------------------------|--------------------------------------|----------------|
| ■ 被選挙候補者一覧                                                                                             |                                      |                |
| 選挙名称: 信任投票テスト版<br>選挙概要: 信任投票により地区代議員を選出する<br>選挙期間: 2021/03/01 00:00:00 - 2021/03/12 00:0<br>投票条件: 信任投票 | 0:00                                 |                |
| 3)下記の候補者につき、信任・不信任の選択を行って<br>信任・不信任の選択が完了しましたら、「信任投票確認」                                                | 、ださい。<br>「面へ進む」 ボタンをクリックして           | ください。          |
| ■被選挙候補者 14名 (定数:10) <b>候補者</b>                                                                         |                                      |                |
| ー括選択: 全て信任 全て不信任                                                                                       |                                      |                |
| ◉信任 ○不信任上野 陽子 株式会社ガリレオ                                                                                 | ○信任 ⑧不信任太田 祐子 株式                     | 式会社ガリレオ        |
| ◉信任 ○不信任 熊田 奈津子 株式会社ガリレオ                                                                               | ○信任 ⑧不信任 高橋 幸治 Ga                    | lileo Inc.     |
| ◉信任 ○不信任 高橋 真実 株式会社ガリレオ                                                                                | ○信任 ⑧不信任中間 枝美 株式                     | 式会社ガリレオ        |
| ◉信任 ○不信任奈良 彩子 株式会社ガリレオ                                                                                 | ○信任 ⑧不信任新名 佐智 株式                     | 式会社ガリレオ        |
| ◉信任 ○不信任野々村 浩一 株式会社ガリレオ                                                                                | ○信任 ⑧不信任長谷川 康彦 株式                    | 式会社ガリレオ        |
| ◉信任 ○不信任福田 謙治 株式会社ガリレオ                                                                                 | ○信任 ○不信任宮本 勧持 株式                     | 式会社ガリレオ        |
| ◉信任 ○不信任山北 英子 株式会社ガリレオ                                                                                 | ○信任 ○不信任山崎 宜子 </th <th>届出なし&gt;</th> | 届出なし>          |
| 信任投票確認画面へ進む<br>TOP へ                                                                                   | 選択が完了したら、「信<br>画面へ進む」をクリック           | 任投票確認<br>2     |

# 5-2-3. 投票内容確認画面での投票内容最終確認

確認画面では、下記の通り、「信任投票先」「不信任投票先」「棄権(投票選択無し)」に 分けて、投票内容が表示されます。

投票を完了すると、投票内容を修正、取り消すことはできませんので、この画面で投票 内容に誤りがないか、必ずご確認ください。

投票内容を修正される場合は、「投票内容の修正」ボタンをクリックして、信任投票画 面へお戻りください。

投票内容に問題がなければ、「投票」ボタンより投票を完了させてください。

| テスト学会 2020年度 (学会年度間始月:4月)                                                                                                    |                                         |                                          |                                                                                                    |                    |                       | 画像はサンプルです         |                     |          |     |        |
|----------------------------------------------------------------------------------------------------|-----------------------------------------|------------------------------------------|----------------------------------------------------------------------------------------------------|--------------------|-----------------------|-------------------|---------------------|----------|-----|--------|
| <ul> <li>         ・技術(中の標準)         <ul> <li>             ながのの構成             </li> <li>             などの意味が、             なのでのでは、             なのでのでは、             なのでのででは、             なのでのでは、             なのでのでは、</li></ul></li></ul> |                                         |                                          |                                                                                                    |                    | して完了してください。<br>つください。 | 投票内               | 容に基<br>す            | きづき、それ   | いぞれ | れ分けて表示 |
| 選挙概要:<br>選挙期間:<br>投票条件:<br>- 投票内容:<br>1) 信任投票                                                                                                    | 信任投票により:<br>2021/03/01 00<br>信任投票<br>原先 | 地区代議員を選出する<br>1:00:00 - 2021/03/12 00:00 | 2) 不信任                                                                                                    | 投票先                | <br>                  | C1 L6<br>3) 京権 (J | 9 。<br><sup> </sup> |          |     |        |
| E5.                                                                                                    | 名                                       | 所屋                                       | EL                                                                                                    | 名                  | 所屋                    | E                 | 名                   | 所屋       |     |        |
| 上野                                                                                                    | 陽子                                      | 株式会社ガリレオ                                 |                                                                                                    | 祐子                 | 株式会社ガリレオ              |                   | 勧持                  | 株式会社ガリレオ |     |        |
| 熊田                                                                                                    | 奈津子                                     | 株式会社ガリレオ                                 | 高橋                                                                                                    | 幸治                 | Galileo Inc.          | 山崎                | 宜子                  |          |     |        |
| 高橋                                                                                                    | 真実                                      | 株式会社ガリレオ                                 | 中間                                                                                                    | 枝美                 | 株式会社ガリレオ              |                   |                     |          |     |        |
| 奈良                                                                                                    | 彩子                                      | 株式会社ガリレオ                                 | 新名                                                                                                    | 佐智                 | 株式会社ガリレオ              |                   |                     |          | I   |        |
| 野々村                                                                                                    | 浩一                                      | 株式会社ガリレオ                                 | 長谷川                                                                                                    | 康彦                 | 株式会社ガリレオ              |                   |                     |          |     |        |
| 福田                                                                                                    | 謙治                                      | 株式会社ガリレオ                                 |                                                                                                    |                    |                       |                   |                     |          |     |        |
| 2010 0                                                                                                    | 央ナ<br>D修正                               | - ************************************   | 多正す<br>記<br>す<br>初<br>で<br>初<br>で<br>初<br>で<br>初<br>で<br>初<br>で<br>初<br>で<br>初<br>で<br>初<br>で<br>わ<br>で<br>わ<br>つ<br>て<br>わ<br>つ<br>で<br>わ<br>つ<br>て<br>わ<br>つ<br>て<br>わ<br>つ<br>て<br>わ<br>つ<br>て<br>わ<br>つ<br>て<br>わ<br>つ<br>て<br>わ<br>つ<br>て<br>わ<br>つ<br>て<br>わ<br>つ<br>て<br>わ<br>つ<br>て<br>わ<br>つ<br>て<br>わ<br>つ<br>て<br>わ<br>つ<br>て<br>わ<br>つ<br>て<br>わ<br>つ<br>つ<br>て<br>わ<br>つ<br>つ<br>て<br>わ<br>つ<br>つ<br>て<br>わ<br>つ<br>つ<br>つ<br>つ<br>つ<br>つ<br>つ<br>つ<br>つ<br>つ<br>つ<br>つ<br>つ | る<br>場合<br>る<br>場合 | →「投票 <br>→「投票         | <br>内容の修<br>」     | ΈJ                  | )        |     |        |

### 5-2-4. 投票の完了

投票が完了すると、4.の選挙選択画面へ戻り、「投票を完了しました」というメッセ ージが表示されるとともに、完了した選挙が「投票済」と表示されます。

一度「投票済」となった選挙については、<u>投票内容の修正、再投票はできません</u>ので、 くれぐれもご注意ください。

投票可能な選挙が複数ある場合、この画面で「未投票」として表示されますので、選挙 名称をクリックして、<u>すべての選挙にご投票ください</u>。

| ·般社団法人 日本腎不全看護学会 2020年度(学会年度開始                                      |                                                                                                    | 画像はサンプルです             |                            |  |  |  |  |  |  |
|---------------------------------------------------------------------|----------------------------------------------------------------------------------------------------|-----------------------|----------------------------|--|--|--|--|--|--|
| オンライン投票画面 投票を完了しました。<br>会員ID 800001 会員氏名 テスト太郎 会員種別 正会員             |                                                                                                    |                       |                            |  |  |  |  |  |  |
| 1) 下記の選挙一覧から、未投票の選挙をクリッ                                             | 1) 下記の選挙一覧から、未投票の選挙をクリックしてオンライン投票を行ってください。                                                                                                    |                       |                            |  |  |  |  |  |  |
| 選挙名称(下段:摘要) 投                                                       | <u>票/未投票</u> 〕                                                                                                    | <u>選挙期間</u>           |                            |  |  |  |  |  |  |
| 1_北海道地区第3期代議員選挙【普通選<br>挙】                                           | 没票済                                                                                                    | 2021/03/01 00:0       | 0:00 - 2021/03/09 23:59:59 |  |  |  |  |  |  |
| 地区代議員立候補者の中から普通選挙により地図                                              | 区代議員を選出す                                                                                                    | බ                     |                            |  |  |  |  |  |  |
| 2 東北地区第3期代議員選挙【普通選挙】 考<br>地区代議員立候補者の中から普通選挙により地区                    | ₹ <mark>投票</mark><br>≤代議員を選出す                                                                                                    | 2021/03/01 00:0<br>る  | 0:00 - 2021/03/09 23:59:59 |  |  |  |  |  |  |
| 3_関東地区第3期代議員選挙【信任投票】<br>地区代議員立候補者の中から信任投票により地                       | 没票済<br>▲代議員を選出す                                                                                                    | 2021/03/01 00:0<br>ති | 0:00 - 2021/03/09 23:59:59 |  |  |  |  |  |  |
| <u>4 北陸・甲信越地区第3期代議員選挙【普</u><br><u>通選挙】</u>                          | <b>天投票</b>                                                                                                    | 2021/03/01 00:0       | 0:00 - 2021/03/09 23:59:59 |  |  |  |  |  |  |
| 地区代議員立候補者の中から普通選挙により地区                                              | 区代議員を選出す                                                                                                    | 3                     |                            |  |  |  |  |  |  |
| <u>5 東海地区第3期代議員選挙【普通選挙】</u> 考<br>地区代議員立候補者の中から普通選挙により地区             | ₹投票<br>≤代議員を選出す                                                                                                    | 2021/03/01 00:0<br>ති | 0:00 - 2021/03/09 23:59:59 |  |  |  |  |  |  |
| <u>6 近畿地区第3期代議員選挙【信任投票】</u><br>地区代議員立候補者の中から信任投票により地区               | ₹投票<br>▼代議員を選出す                                                                                                    | 2021/03/01 00:0<br>ろ  | 0:00 - 2021/03/09 23:59:59 |  |  |  |  |  |  |
| 7 中国地区第3期代議員選挙【信任投票】<br>地区代議員立候補者の中から信任投票により地区                      | - NBA C 2AH →<br>- NBA C 2AH →<br>- N | 2021/03/01 00:0<br>ත  | 0:00 - 2021/03/09 23:59:59 |  |  |  |  |  |  |
| <u>8 四国地区第3期代議員選挙【信任投票】</u> 考<br>地区代議員立候補者の中から信任投票により地区             | ₹投票<br>≤代議員を選出す                                                                                                    | 2021/03/01 00:0<br>ති | 0:00 - 2021/03/09 23:59:59 |  |  |  |  |  |  |
| <u>9 九州・沖縄地区第3期代議員選挙【普通</u><br><u>選挙】</u><br>地区代議員立候補者の中から普通選挙により地区 | 長投票<br>マイ議員を選出す                                                                                                    | 2021/03/01 00:0       | 0:00 - 2021/03/09 23:59:59 |  |  |  |  |  |  |
|                                                                     | стүрд दि (ШШУ)                                                                                                    | ~                     |                            |  |  |  |  |  |  |

>> 普通選挙投票方法はこちら

### 6. 投票を中断し、選挙選択画面へ戻る方法

投票を途中で中断し、選挙選択画面へ戻りたい場合は、各画面の下部に表示されている 「TOP へ」のリンクをクリックすると、選挙選択画面へ戻ることができます。ただし、 途中経過は保存されず、リセットされますのでご注意ください。

| TOP |  |
|-----|--|